## Windows PC でマイク音量を調整する方法

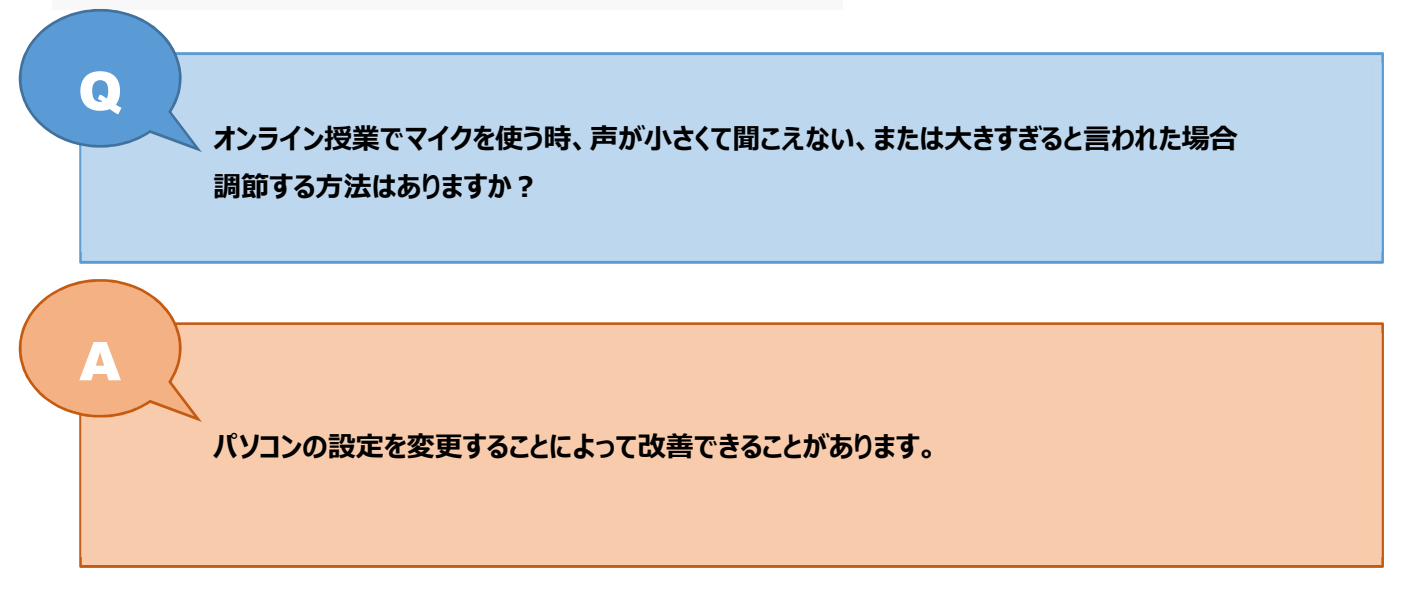

## 1. デスクトップ画面を表示する

タスクバー右下のスピーカーマークを右クリックします。

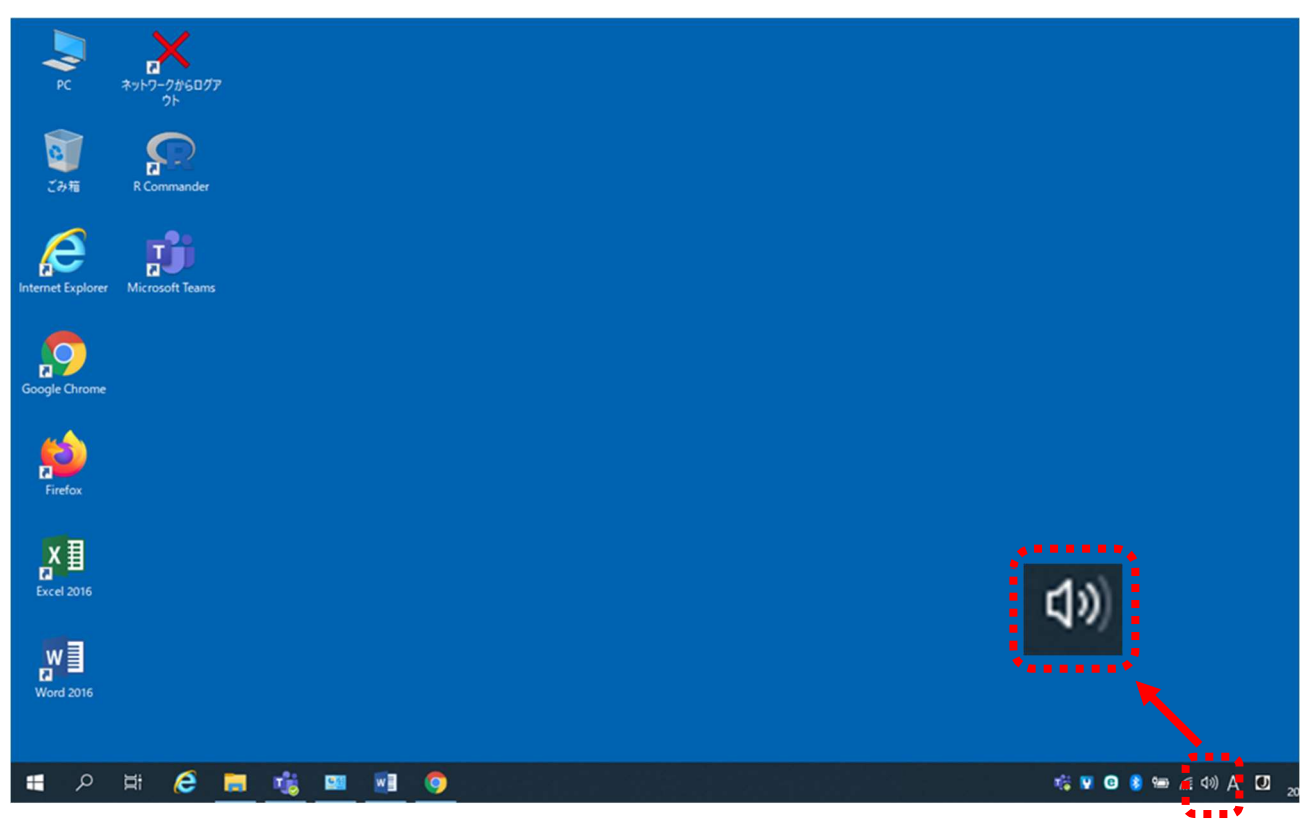

「サウンドの設定を開く」クリックします。

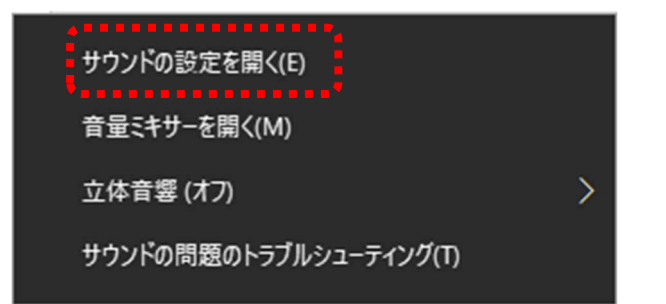

## <mark>2.「サウンド」の設定</mark>

設定画面が開いたら、「入力デバイス」が選択されていることを確認します。

| 設定                 |                                                                                                    | -                           | ٥ | × |
|--------------------|----------------------------------------------------------------------------------------------------|-----------------------------|---|---|
| ☆ ホーム              | サウンド                                                                                                 |                             |   |   |
| 設定の検索の             | 出力                                                                                                   | 関連設定<br>Bluetooth とその他のデバイス |   | 1 |
| システム               | 出力デバイスを選択してください<br>フピーカー (USB Pop Audio Device)                                                      | サウンド コントロール パネル             |   |   |
| 🖵 รีาววีปา         | アブリによってけ、アフで選択したものとけ異たる社かいドデバイフを使用するように除                                                             | マイクのプライバシー設定                |   |   |
| ゆ  サウンド            | アンパムンパムとしては、ほかいたしめとは実体をランシントンパイスとなりプラックシスは、<br>定されている場合があります。サウンドの詳細オプションでアプリの音量とデバイスを<br>カスタマイズします。 | 簡単操作のオーディオ設定                |   |   |
| □ 通知とアクション         | デバイスのプロパティマスター音量                                                                                     | 質問がありますか?                   |   |   |
| ♪ 集中モード            | ٥» 59                                                                                                | マイクの設定                      |   |   |
| () 電源とスリープ         | ▲ トラブルシューティング                                                                                        |                             |   |   |
| バッテリー              | サウンドデバイスを管理する                                                                                        |                             |   |   |
| □ 記憶域              | 入力                                                                                                   |                             |   |   |
| □ タブレット モード        | 入力デバイスを選択してください                                                                                      |                             |   |   |
| 茸 マルチタスク           | マイク (USB PnP Audio Device) 〜                                                                         |                             |   |   |
| 日 この PC へのプロジェクション | アフリによっては、ここで選択したものとは異なるサウフトデバイスを使用するように設<br>定されている場合があります。サウンドの詳細オブションでアブリの音量とデバイスを<br>カスタマイズします。    |                             |   |   |
| ※ 共有エクスペリエンス       | デバイスのプロパティ                                                                                           |                             |   |   |

## 「デバイスのプロパティ」をクリックします。

| 設定           |                                                                                                   | - 0 ×                       |
|--------------|---------------------------------------------------------------------------------------------------|-----------------------------|
| 命 赤-ム        | サウンド                                                                                              |                             |
| 設定の検索        | 出力                                                                                                | 関連設定<br>Bluetooth とその他のデバイス |
| ͽͻ;          | 出力デバイスを選択してください                                                                                   | サウンド コントロール パネル             |
| ディスプレイ       | XC=JJ=(USB PHP AUdio Device) ><br>アプリによっては、ZZで選択したものとは異なるサウンドデバイスを使用するように設                        | マイクのプライバシー設定                |
| 4 ゆ サウンド     | 定されている場合があります。サウンドの詳細オブションでアブリの音量とデバイスを<br>カスタマイズします。                                             | 簡単操作のオーディオ設定                |
| 通知とアクション     | デパイスのプロパティ                                                                                        | 質問がありますか?                   |
| ♪ 集中モード      | マスター音量<br>d) 59                                                                                   | マイクの設定                      |
| ① 電源とスリープ    | ▲ トラブルシューティング                                                                                     |                             |
| ロ バッテリー      | サウンドデバイスを管理する                                                                                     |                             |
| □ 記憶域        | 入力                                                                                                |                             |
| □ タブレット モード  | 入力デバイスを選択してください                                                                                   |                             |
| 岸 マルチタスク     | マイク (USB PnP Audio Device) $\checkmark$                                                           |                             |
|              | アブリによっては、ここで選択したものとは異なるサウンド デバイスを使用するように設<br>定されている場合があります。サウンドの詳細オブションでアブリの音量とデバイスを<br>カスタマイズします |                             |
| 🎗 共有エクスペリエンス | デバイスのプロパティ                                                                                        |                             |

「ボリューム」のスライダーをドラッグして音量を調節します。

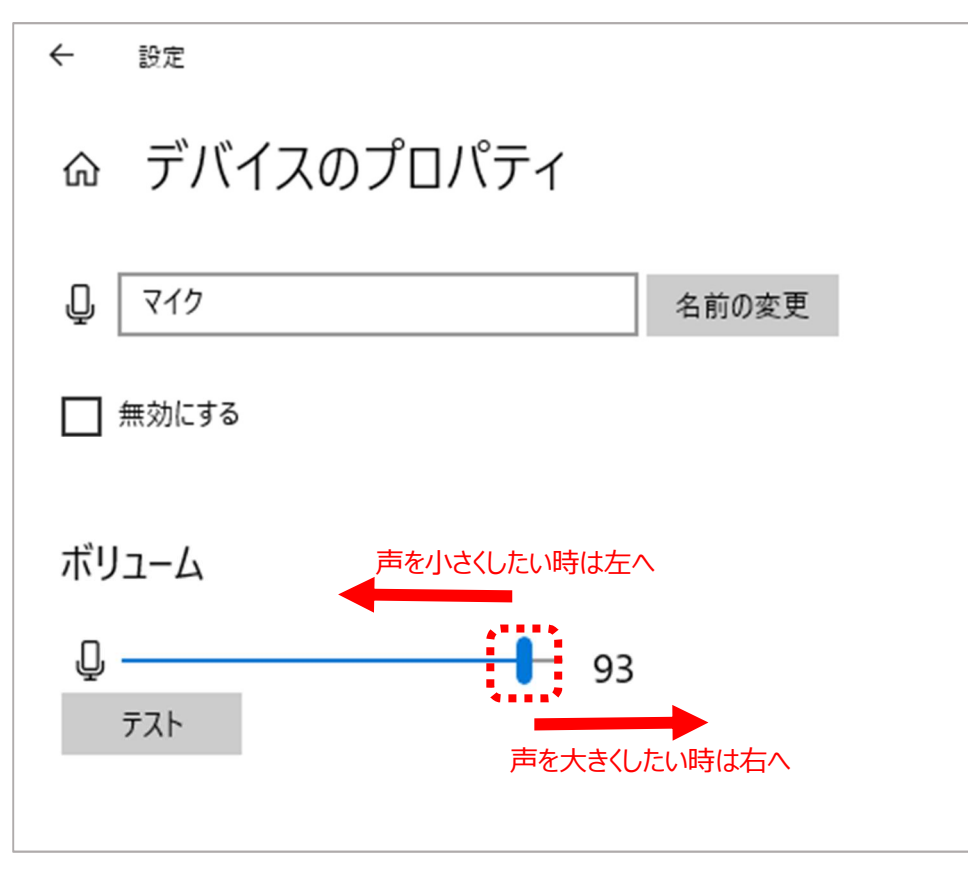